## INSTALACION RAPIDA DE UN SERVIDOR VIRTUALIZADOR

• cambiamos el nombre del servidor

| Cuadro de mando Bare Metal C      | Cloud Hested Private Cloud Public Cloud | Neb Cloud Sunrise                          | E                             |
|-----------------------------------|-----------------------------------------|--------------------------------------------|-------------------------------|
| 🗟 Contratar 💎 🗸                   | Servidores dedicados / virt11.vyrgs.com |                                            | ×                             |
| / 🖂 Servidores dedicados          |                                         | Maddless of examine                        |                               |
| Todos mis servidores              | <ul> <li>virt11.vyrgs.cc</li> </ul>     | Modificar et nombre                        |                               |
| virt11.vyrga.com                  | mi544703.ip-198-27-68.net               | Modificar el nombre en el encabezado.      |                               |
| virt10.vyrgs.com                  |                                         | virt11.vvrrs.com                           |                               |
| 🕞 🖾 Servidores privados virtuales | Información esceral Interfac            |                                            | Firewall Clace ASA IPMI       |
| Managed Bare Metal                |                                         |                                            | -                             |
| ⇒ ⊖∈ NAS y CDN                    | Información general                     | Cancelar                                   | lditar Estado de los servicio |
| 🛞 Plataformas y servicios         | mormación general                       | ·                                          | Estado de los servicio        |
| All Logs Data Platform            | Nombre                                  | CPU CPU                                    | Estado                        |
| A Load Balancer                   | wirt11.vyrgs.com                        | Intel Xeon D1520 - 4c/8t - 2.2 GHz/2.6 GHz | Normal                        |
| Network                           | Nombre comercial                        | Dam                                        | Manitorización                |

• instalamos el sistema operativo usando la plantilla si aplica

| acr  |                                                                                                    | × |
|------|----------------------------------------------------------------------------------------------------|---|
|      | Instalación del servidor                                                                                                    |   |
|      | Va a activar un SO en el servidor <b>ns528363.ip-149-56-19.net</b> . Elija el tipo de instalación que quiere utilizar:                                |   |
|      | Atención: Todos los discos del servidor serán formateados durante<br>la instalación.                                                                  |   |
| dc   | <ul> <li>Instalar desde una plantilla de OVHcloud</li> <li>Instalar una de sus plantillas</li> <li>Instalar desde una imagen personalizada</li> </ul> |   |
| n (l | Cancelar Siguiente                                                                                                    |   |

• seleccionamos la plantilla y continuamos

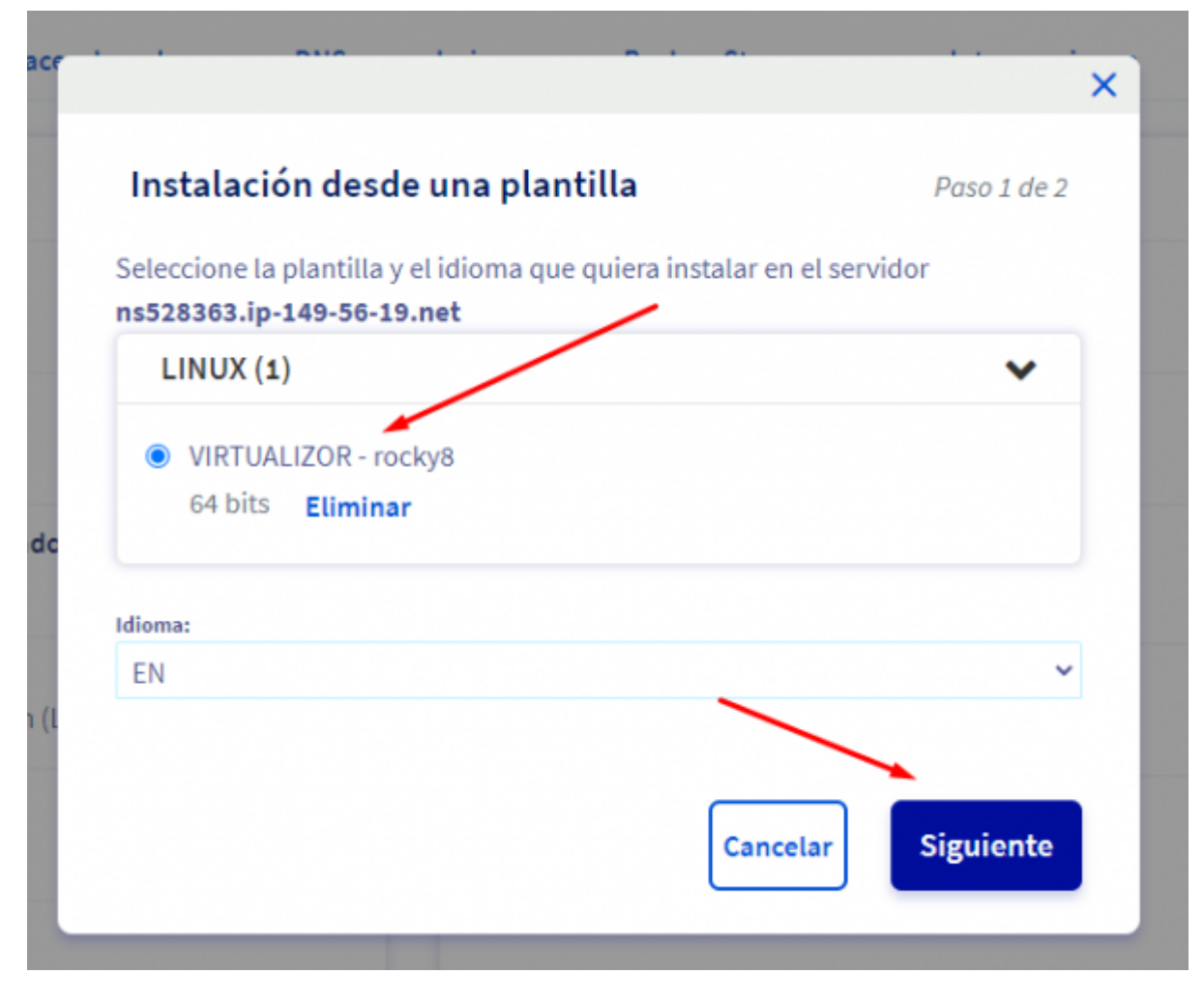

• cambiamos el nombre y confirmamos

| • | luego de la | confirmación | comenzará | la instalación |
|---|-------------|--------------|-----------|----------------|
|---|-------------|--------------|-----------|----------------|

| to shall a the share a local title                                                                                   |              |
|----------------------------------------------------------------------------------------------------|--------------|
| Instalación desde una plantilla                                                                                      | Paso 2 de 2  |
| Se va a ejecutar la instalación de una plantilla.                                                                    |              |
| <ul> <li>Servidor: ns528363.ip-149-56-19.net</li> <li>Plantilla: VIRTUALIZOR - rocky8</li> <li>Idioma: EN</li> </ul> |              |
| Opciones de instalación:                                                                                             |              |
| Editar y guardar las opciones de la plantilla<br>Hostname:                                                           |              |
| virt12.vvrgs.com                                                                                                    |              |
| Laves SSN-                                                                                                    |              |
| Sin Ilave SSH                                                                                                    | ~            |
| Número de discos particionados:<br>4                                                                                 | . ~          |
|                                                                                                    | $\mathbf{A}$ |
| Conserved and and and and                                                                                            | or Aceptar   |

|                           | >                       |
|---------------------------|-------------------------|
| Progreso de la i          | nstalación              |
| Se ha enviado la solici   | tud de instalación.     |
| Initialising Installation | process (1/2)           |
|                           | Cancelar la instalación |
|                           | Minimizar               |
|                           | Cancetar                |
|                           |                         |

• cambiamos el registro inverso al nombre del virt ejempo (virt10.vyrgs.com)

| IPv4                                       |    |  |
|--------------------------------------------|----|--|
| 198.27.68.149                              | Ø  |  |
| Gateway IPv4                               |    |  |
| 198.27.68.254                              | Ø  |  |
| IPv6                                       |    |  |
| 2607:5300:60:1d95::/64                     | Ø  |  |
| 2607:5300:60:1d95::/64<br>Registro inverso | Ø  |  |
| virt11 vvrgs com                           | P1 |  |

| Fire |
|------|
|      |

\* ingresamos al WHM para ingresar al cpanel de vyrglobalservice

|     | UHM®             |  |
|-----|------------------|--|
| Nom | nbre de usuario  |  |
| 1   | root             |  |
| Con | traseña          |  |
| Â   |                  |  |
|     |                  |  |
|     | Inicio de sesión |  |

• enlistamos todas las cuentas

| Тор Т        | ools                                                                                                    |                    |                                                              |
|--------------|----------------------------------------------------------------------------------------------------|--------------------|--------------------------------------------------------------|
|              | Enumerar las Cuentas<br>This interface displays your server's accounts and lets you<br>perform certain actions on them. | r0,<br>□ △<br>1 ]⊚ | Administrador<br>This interface disp<br>trace and kill any p |
| (+ <u></u> ) | Crear una nueva cuenta<br>This interface lets you create new cPanel accounts.                                           | (Pr)<br>DNS        | DNS Zone Mar<br>Manage DNS zone<br>a zone.                   |

• buscamos e ingresamos

|      | Buscar por:        | vyrglobalservice                                                         | Encontra                         | ar 🚽 🚽                 |                               |
|------|--------------------|--------------------------------------------------------------------------|----------------------------------|------------------------|-------------------------------|
|      | Buscar por:        | Nombre de us<br>O Paquete O                                              | suario/Dominio O<br>Dirección IP | Dominio 🔿 Nombre de    | e usuario 🔿 Proveedor/propiet |
|      | Filtrar según:     | <ul> <li>Ninguno O</li> <li>Apply Filter</li> <li>Restablecer</li> </ul> | Suspendido 🔿 Up                  | ograde Opportunity     |                               |
| Pági | Ina: Primero 1     | Último <b>Todo T</b>                                                     | odo (Ovidar búsqu                | eda & Ordenar) Por pág | na: 30 Mostrando todos l      |
|      | Dominio            | - cPanel                                                                 | Dirección IP                     | Nombre de usuario      | Correo electrónico de conta   |
| ŧ    | vyrglobalservices. | .com                                                                     | 142.4.204.103                    | vyrgloba               | dneyra@vyrcloud.com           |

• buscamos el editor de Dominios ZONE EDITOR

|   | zone                                                                                                    | ×                  |  |
|---|----------------------------------------------------------------------------------------------------|--------------------|--|
|   | Tools                                                                                                    |                    |  |
|   | Zone Editor<br>Create, manage, and delete DNS zone records.                                                         | Dominios           |  |
| ^ | Conexiones de FTP<br>View information about current connections to your FTP<br>server and manage those connections. | Archivos           |  |
|   | Reenviadores                                                                                                    | Correo electrónico |  |

• agregamos el nombre del servidor virtualizador junto con su IP

| Lorre Editor                                    |                                                                                                    |
|-------------------------------------------------|----------------------------------------------------------------------------------------------------|
|                                                 | Nombre                                                                                                    |
| INS converts domain names into com              | virt11.vyrgs.com.                                                                                                    |
| Dominios                                        | Dirección<br>198.27.68.149                                                                                                    |
|                                                 |                                                                                                    |
|                                                 |                                                                                                    |
|                                                 | Añadir Un A Registro Cancelar                                                                                                    |
| Dominio A                                       | Añadir Un A Registro Cancelar<br>Acciones                                                                                                    |
| Dominio A<br>vyrglobalservices.com              | ARadir Un A Registro Cancelar Acciones Acciones Acciones Acciones Acciones Acciones                                                                                                    |
| Dominio A<br>vyrglobalservices.com              | Afladir Un A Registro Cancelar  Acciones  Acciones Acciones Acciones |
| Dominio A<br>vyrglobalservices.com<br>vyrgs.com | Alladir Un A Registro Cancelar       Acciones       + A Record       + A Record       + A Record       + A Record       + A Record       + A Record       + CNAME Record       + MX Record       + A Record                                                                                                    |

- cuando termine la operación llegará un correo con la clave, proceder con el acondicionamiento del servidor como esta en el procedimiento
- archivo de configuración ubicado en \OneDrive\TI\ADMINISTRACION DE SERVIDORES Y CONEXIONES SSH\Estaciones De Trabajo\SERVIDORES\ACTIVOS

From: https://wiki.vyrglobalservices.com/ - **Wiki V & R GLOBAL SERVICES S.A.C** Permanent link:

https://wiki.vyrglobalservices.com/doku.php?id=wiki:inst\_rapida\_virt

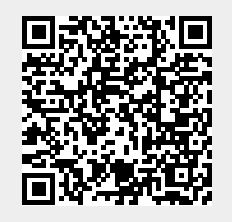

Last update: 2022/06/30 20:17